## 第4回 Web プログラミング 課題

図2のような Webページを作成する。以下の手順で作成しなさい。

**Step 1.** HTML ファイル「**kadai04.html**」を作成して、図1のような表示になるようにしなさい。ただし、タグなどの指定は赤字の指示に従うこと。

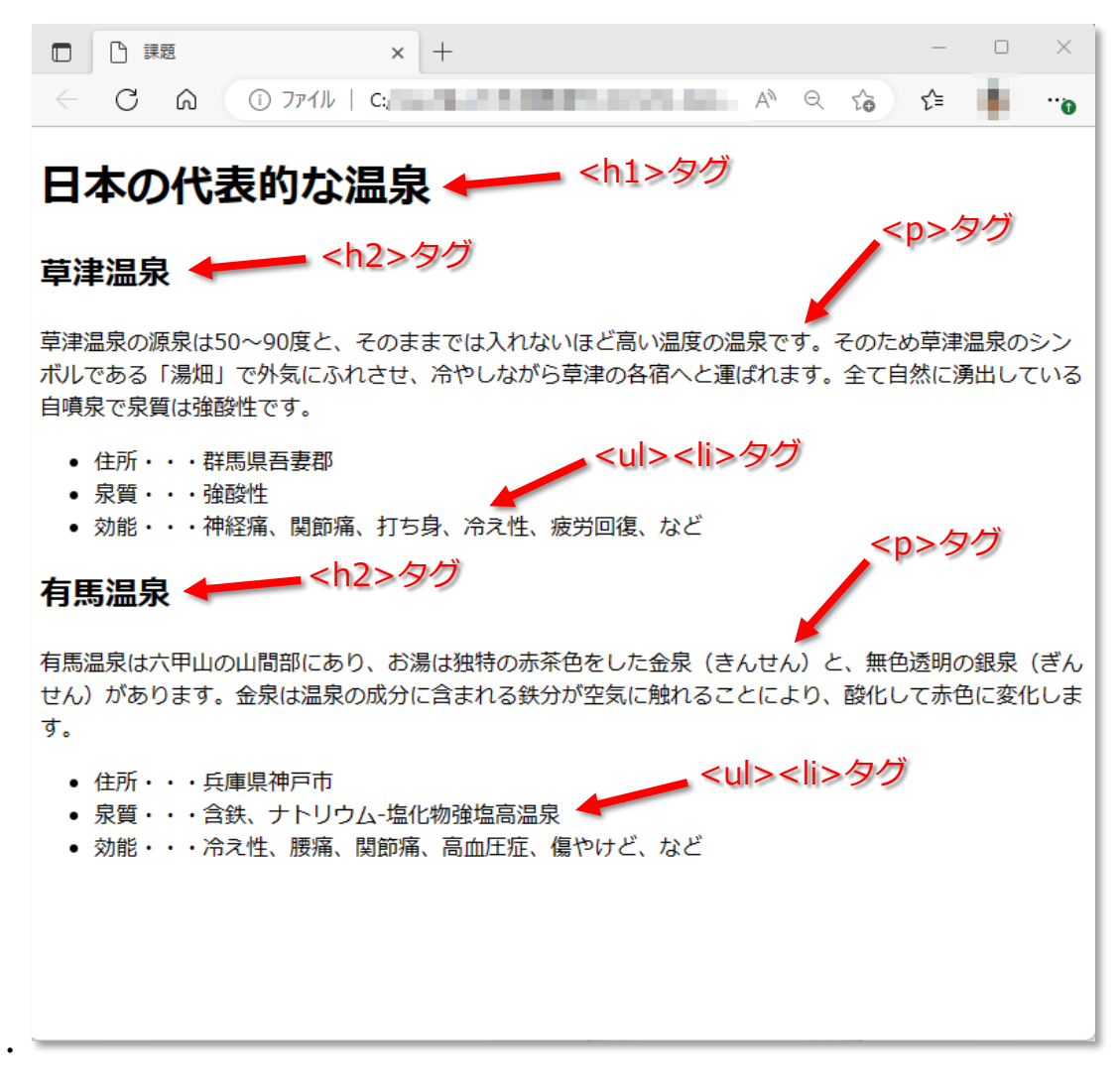

図1:ブラウザで表示した例

Step 2. CSS ファイル「style04.css」を作成して、図1の表示(kadai04.html)にスタイルを 設定して、図2のような表示になるようにしなさい。ただし、属性や設定値などの内容は赤字の指示 に従うこと。

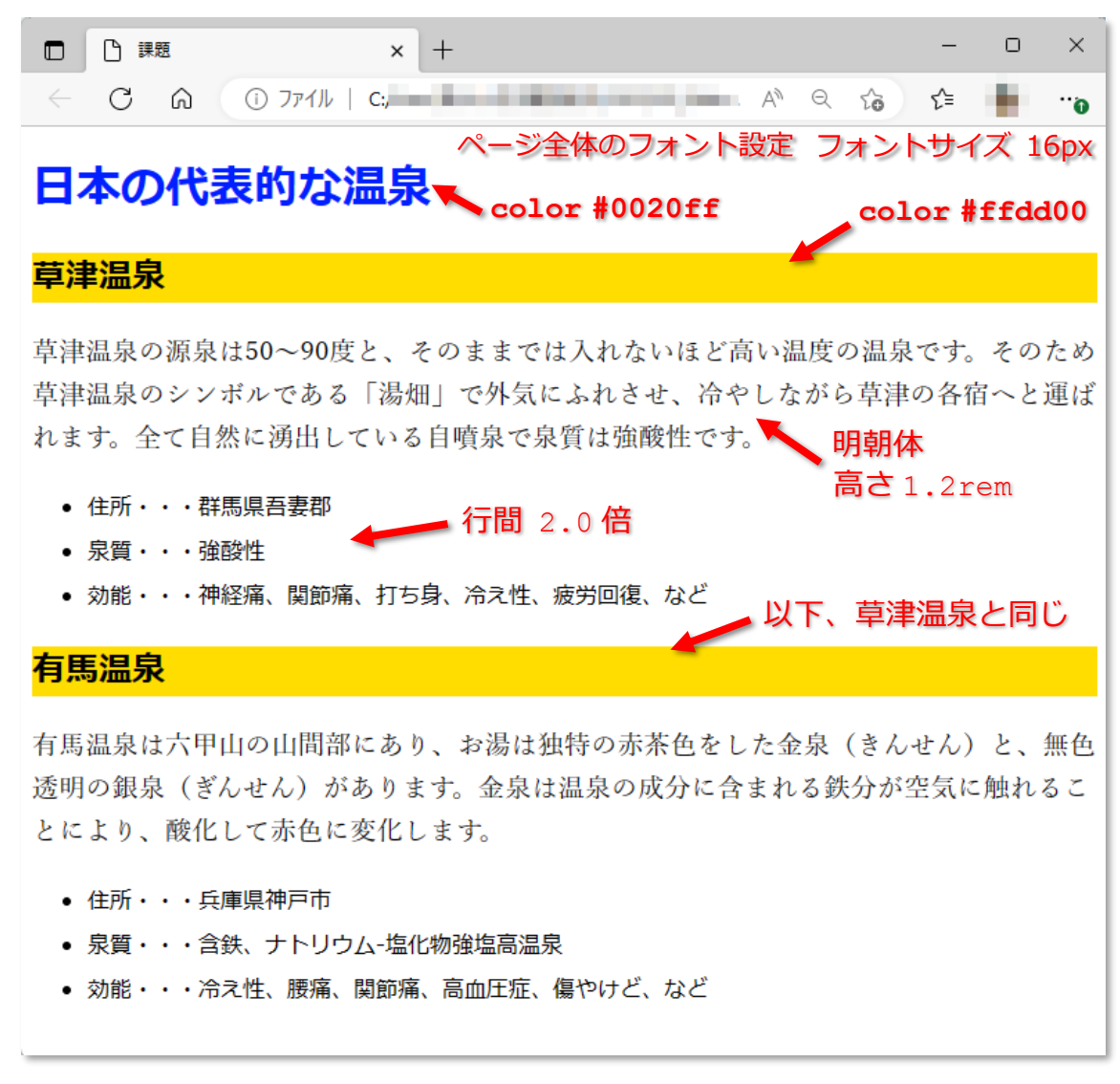

図2:完成例

作成した「kadai04.html」および「style04.css」を、Cerezoから提出しなさい。